# ACTUALIZACIONES FUNCIONALES DE POWER BI

#### Índice

| ACTUALIZACIÓN MES DE FEBRERO 2022 | PÁG. |
|-----------------------------------|------|
|                                   | 2    |
|                                   |      |
| ACTUALIZACIÓN MES DE MARZO 2022   | 44   |
|                                   |      |
|                                   |      |
|                                   |      |
|                                   |      |
|                                   |      |

# **ACTUALIZACIÓN MES DE FEBRERO 2022**

# 1. Nuevos iconos dinámicos

Hemos actualizado el icono de la pestaña de formato y hemos agregado un subtítulo descriptivo para facilitar la búsqueda del panel Formato. Antes, era difícil encontrar la configuración del formato de página. Hemos agregado un nuevo icono de formato de página que se ve cuando no se ha seleccionado ningún objeto visual y el lienzo está listo para el formato.

ANTIGUO

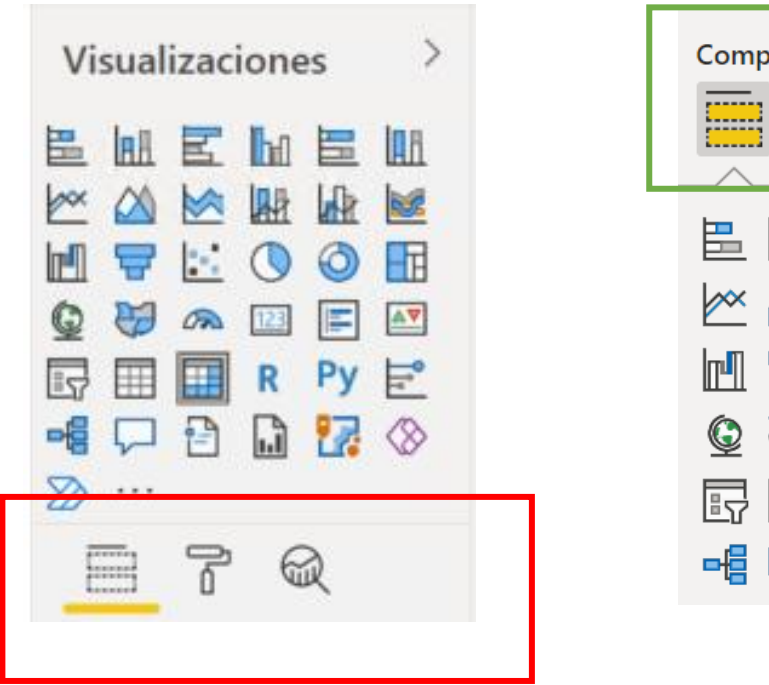

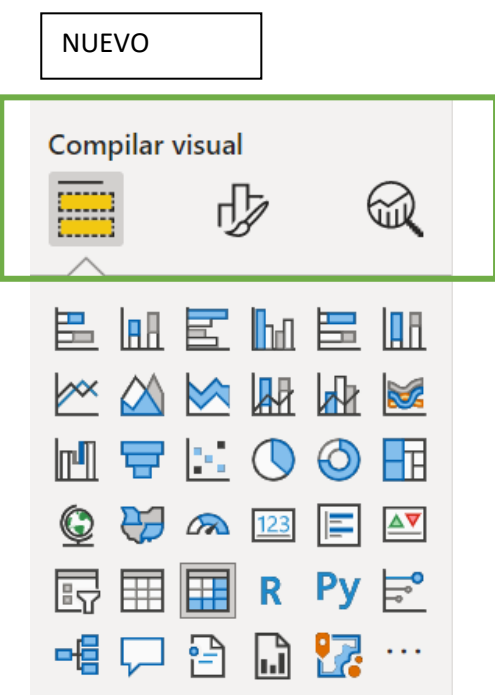

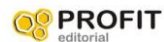

**PROFIT** Dominar Power BI con casos prácticos y ejercicios de gestión empresarial

Г

#### ANTIGUO

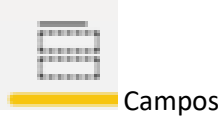

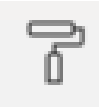

Formato

#### NUEVO

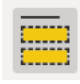

Agregar datos a sus objetos visuales

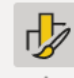

Suai

Dar formato a su objeto visual

Traslado de la galería de visualizaciones

#### ANTIGUO

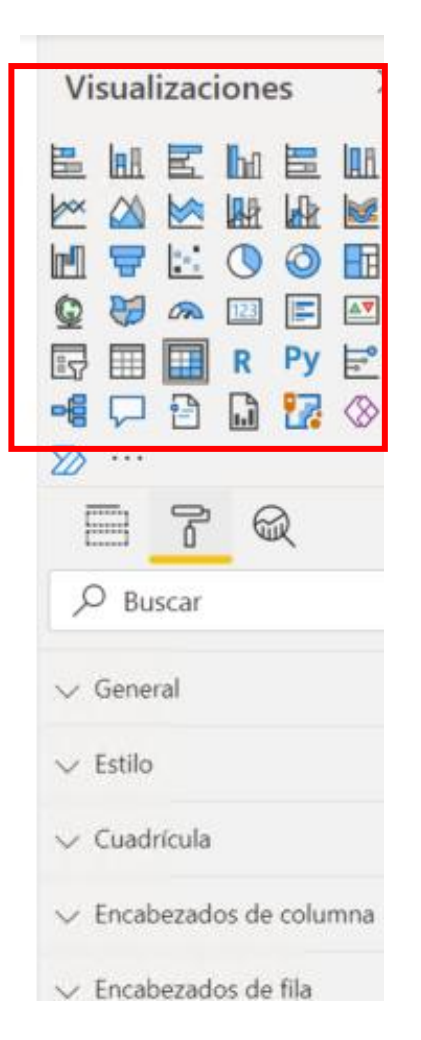

| NUEVO                              |                     |                                                                                                    |  |
|------------------------------------|---------------------|----------------------------------------------------------------------------------------------------|--|
| Visualiz                           | Visualizaciones >>> |                                                                                                    |  |
|                                    | visual              | $\alpha$                                                                                                    |  |
|                                    |                     | <ul> <li>□</li> <li>□</li></ul> |  |
| Filas<br>MesNum<br>Columna:<br>Año | ero<br>s            | ~ ×                                                                                                    |  |
| Valores                            | NETAS               | ~ ×                                                                                                    |  |

٦

**PROFIT** Dominar Power BI con casos prácticos y ejercicios de gestión empresarial

# 2. Rediseño de los botones de opciones menús

Botones de opciones de menús antiguos

#### ANTIGUO

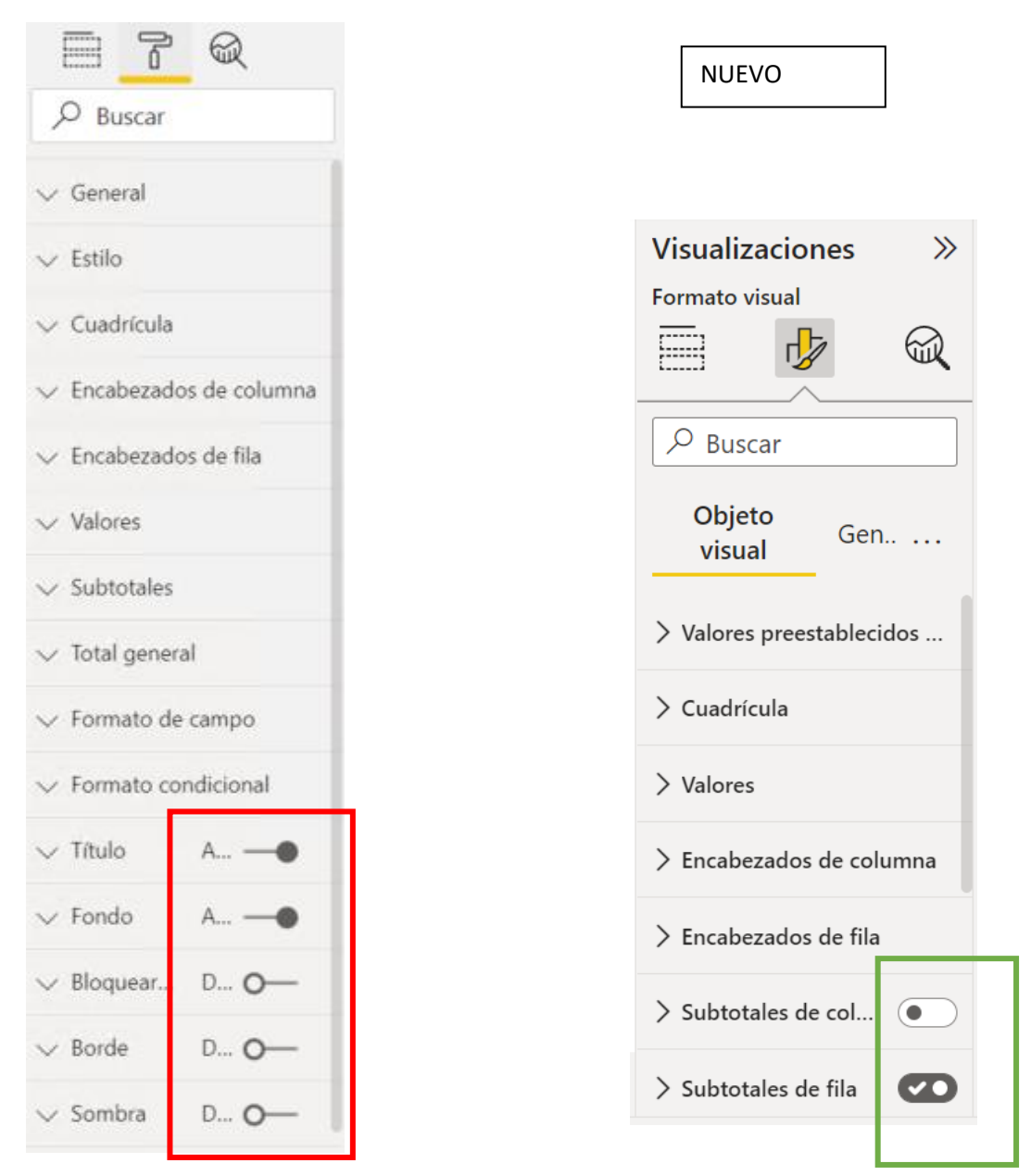

### 3. División de la configuración específica y general

Hemos dividido la larga lista de tarjetas de formato en dos categorías: configuración general y configuración específica del objeto visual.

La configuración general contiene tarjetas que afectan al contenedor de objetos visuales y son coherentes en todos los tipos de objetos visuales.

La configuración específica del objeto visual contiene tarjetas que solo pertenecen al tipo de objeto visual con el que se está trabajando actualmente. Este cambio permite un ajuste más sencillo de la configuración general al hacer clic en objetos visuales, mejorar la lectura y la detección de tarjetas específicas del objeto visual, y ayudar a los nuevos usuarios a aprender dónde se encuentra cada elemento.

ANTIGUA

| Ν | IU | E | V | A |
|---|----|---|---|---|
|   |    |   |   |   |

| Buscar                                         | Visualizaciones »<br>Formato visual                                     |
|------------------------------------------------|-------------------------------------------------------------------------|
| istilo<br>Cuadrícula<br>Incabezados de columna | Objeto visual General                                                   |
| incabezados de fila<br>/alores                 | > Valores preestablecidos de estilo                                     |
| ubtotales<br>otal general                      | > Cuadrícula                                                            |
| ormato de campo                                | > Valores                                                               |
| Título A                                       | <ul> <li>Encabezados de columna</li> <li>Encabezados de fila</li> </ul> |
| Bloquear D O-                                  | <ul> <li>&gt; Subtotales de columnas</li> </ul>                         |
| iombra D O                                     | > Subtotales de fila                                                    |
| formac A                                       |                                                                         |

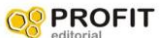

Veamos en detalle la nueva configuración

Configuración específica del objeto visual que estamos trabajando

| Formato visual                      |  |  |  |
|-------------------------------------|--|--|--|
| 🗐  🖗                                |  |  |  |
|                                     |  |  |  |
|                                     |  |  |  |
| Objeto visual General               |  |  |  |
| > Valores preestablecidos de estilo |  |  |  |
| > Cuadrícula                        |  |  |  |
| > Valores                           |  |  |  |
| > Encabezados de columna            |  |  |  |
| > Encabezados de fila               |  |  |  |
| > Subtotales de columnas            |  |  |  |
| > Subtotales de fila                |  |  |  |

#### Configuración general de todos los objetos visuales

| Formato visual | , Q     |
|----------------|---------|
| ✓ Buscar       |         |
| Objeto visual  | General |
| > Propiedades  |         |
| > Título       | Ø       |
| ✓ Efectos      |         |
| > Fondo        | Ø       |
| > Borde visual |         |
| > Sombra       |         |

# 4. Nueva reversión global al valor predeterminado

En un nuevo menú **Más opciones (...)**, puede revertir toda la configuración al valor predeterminado. Antes, este proceso resultaba complicado, ya era necesario abrir cada tarjeta y seleccionar Volver al valor predeterminado. Esta opción es especialmente útil cuando se quiere que los objetos visuales reflejen el estilo del tema.

Mas opciones son los tres puntos ...

| Visualizaciones »<br>Formato visual    |                                                                                                    |
|----------------------------------------|----------------------------------------------------------------------------------------------------|
| Objeto visual General<br>> Propiedades | Restablecer toda la configuración al valor predeterminado<br>Expandir todas las categorías<br>Contraer todas las categorías |
| > Título                               | 1                                                                                                    |
| > Efectos                              |                                                                                                    |
| > Iconos de encabezado                 |                                                                                                    |
| > Información sobre herr               |                                                                                                    |

Permite expandir o contraer todas las categorías o ir al formato predeterminado.

# 5. Subcategorías

Observará que, dentro de las tarjetas, hemos dividido aún más la configuración en subcategorías. Este desglose mejora la legibilidad y le permite centrarse en partes específicas de una tarjeta. También hemos agregado un nuevo menú contextual para desplazarse por estas nuevas subcategorías. Ahora puede hacer clic con el botón derecho en una tarjeta para expandir todas las subcategorías a la vez, o contraerlas para un examen y un desplazamiento rápidos.

#### ANTIGUA

| i i q                     |
|---------------------------|
| ⊖ Buscar                  |
| √ General                 |
| $\checkmark$ Estilo       |
| ∧ Cuadrícula              |
| Cuadrícula vertical       |
| Activar —                 |
| Color de la cuadrícula ve |
| Grosor de la cuadrícula   |
| Cuadrícula horizontal     |
| Activar —                 |
| Color de la cuadrícula h  |
| · ·                       |
| Grosor de la cuadrícula   |
| Espaciado interno de las  |

| NUEVA     |                    |             |        |
|-----------|--------------------|-------------|--------|
| Visualiz  | aciones            |             | >>>    |
| Formato v | visual             |             |        |
|           |                    |             |        |
| P Bus     | car                |             |        |
| Objeto    | visual G           | eneral      |        |
| > Valores | preestable         | ecidos de o | estilo |
| ∨ Cuadrí  | cula               |             |        |
| ∨ Línea   | s de cuadrí        | cula h      | D      |
| Color     |                    |             |        |
|           | ,                  |             |        |
| Ancho     |                    |             |        |
| 6         | $\hat{\checkmark}$ |             |        |
| > Línea   | s de cuadrí        | cula v      | D      |
| > Borde   | 9                  |             |        |
| ) Oncie   | nec                |             |        |

# 6. Desaparición de las barras de desplazamiento dobles

Antes, al desplazarse dentro de una tarjeta larga, el panel Formato tenía dos barras de desplazamiento. Ahora, al expandir las tarjetas y las subcategorías, aparece una barra de desplazamiento que se adapta a la longitud del contenido

| anel de formato antiguo                                             | Panel de formato nuevo                                                                                |
|---------------------------------------------------------------------|----------------------------------------------------------------------------------------------------|
| Visualizations                                                      | Visualizations >><br>Format visual                                                                    |
| Scale type<br>Linear                                                | ✓ X-axis ✓ Range Minimum Auto ) fx Maximum Auto ) fx Scale type Linear Invert range ✓ Values          |
| Invert Axis<br>Off O<br>Color<br>Text size<br>9 pt O<br>Font family | Font<br>Segoe UI V 9 pt<br>B I U<br>Color<br>fx<br>Display units<br>Auto Value decimal places<br>Auto |
| Segoe UI                                                            | > Title                                                                                               |

# 7. Configuración de fuente combinada

En el panel Formato, hemos combinado la familia de fuentes y el tamaño de fuente en una sola línea. Una vez más, queremos reducir el espacio vertical y mejorar la alineación con Office.

| CONFIGURACIÓN DE FUENTE COMBINADA |                                                                                                    |  |  |
|-----------------------------------|----------------------------------------------------------------------------------------------------|--|--|
| Panel de formato antiguo          | Panel de formato nuevo                                                                                                    |  |  |
| Visualizations                    | Visualizations<br>Format visual<br>Search<br>Visual General<br>> Callout value<br>Category label<br>Font<br>Segoe UI 12 pt<br>B I U<br>Color<br>Font<br>Revert to default |  |  |

### 8. Otras actualizaciones secundarias

### Mecanismo de personalización de serie

Antes, el panel Formato antiguo repetía la misma lista de valores después de cambiar **Personalizar serie** a **Activo**. Hemos consolidado esta lista en una lista desplegable **Aplicar configuración a** que le permite alternar fácilmente entre actualizar la configuración de todas las series o de una serie determinada sin necesidad de desplazarse.

| MECANISMO DE PL                                                                                                    | ERSUNALIZACIÓN DE SERIE                                                                                                    |
|----------------------------------------------------------------------------------------------------|----------------------------------------------------------------------------------------------------|
| Panel de formato antiguo Pa                                                                                                    | anel de formato nuevo                                                                                                    |
| Visualizations   Visualizations   Image: Image: Image | Fisualizations ><br>permat visual<br>> Search<br>isual General<br>• Gridlines<br>> Zoom slider •<br>• Columns<br>• Columns<br>• Data labels •<br>• Columns<br>• Data labels •<br>• Options<br>Show •<br>Position<br>Auto •<br>• Options<br>Show •<br>• Options<br>Show •<br>• Columns<br>• Data labels •<br>• Postion<br>Auto •<br>• Options<br>Show •<br>• Columns<br>• Options<br>Show •<br>• Columns<br>• Options<br>Show •<br>• Columns<br>• Options<br>Show •<br>• Columns<br>• Options<br>Show •<br>• Options<br>Show •<br>• Options<br>Show •<br>•<br>• Options<br>Show •<br>•<br>•<br>•<br>• Options<br>Show •<br>•<br>•<br>•<br>•<br>•<br>•<br>•<br>•<br>•<br>•<br>•<br>•<br>• |

### Mecanismo de estados de botón

Al igual que en el caso de la personalización de una serie, hemos consolidado las tarjetas de estilo de botón. La consolidación nos permite usar una lista desplegable **Aplicar configuración a** para alternar fácilmente entre los estados de los botón y actualizar varios aspectos del estilo.

| Panel de formato antiguo | Panel de formato nuevo |
|--------------------------|------------------------|
| Format button >          | Format button >>       |
| ,∕⊃ Search               | P Search               |
| ∨ Icon On —●             | Visual General ···     |
| ∧ Outline On —●          | ✓ Apply settings to    |
| On press ~               | State                  |
| Outline color            | Un press V             |
| fx fx                    | > Text                 |
| Transparency             | > Icon                 |
| Outline weight<br>3 pt 🗘 | ∽ Fill GCD             |
| Round edges              | $\sim fx$              |
| 0 px 🗘                   | Browse Es              |
| Revert to default        | Image Fit              |
|                          | Normal 🗸               |
|                          | Transparency           |
| On press 🗸               | 50 % 💭 🗕               |
| Fill color               |                        |
| fx fx                    | V Border Con           |
| Transparency             | Color                  |
| 50 %O                    |                        |
| + Add image              | 3 px 🗘                 |
| Revert to default        | Transparency           |
|                          | 0 % () O               |

### Resaltado de la coincidencia en la búsqueda

En un cambio pequeño pero potente, hemos agregado el mismo resaltado amarillo que se ve en la lista Campos y el panel Filtro a los resultados de búsqueda del panel Formato. Cuando se está en el modo de búsqueda, los resultados reflejarán el contenido de los elementos dinámicos visuales y generales.

| RESAL                                                                                                    | LTADO DE LA COI | NCIDENCL                        | <u>a en la</u> | <b>BUSQUEDA</b> |
|----------------------------------------------------------------------------------------------------|-----------------|---------------------------------|----------------|-----------------|
| Panel de formato ar                                                                                                    | ntiguo          | Panel de form                   | ato nuevo      |                 |
| Visualizations     Image: Image: I |                 | Visualizations<br>Format visual |                |                 |
|                                                                                                    |                 |                                 |                |                 |

### Orden, nomenclatura y jerarquía

Con el paso de los años, el panel Formato ha recibido muchas adiciones nuevas, pero no siempre se han agregado de forma coherente. Es difícil, especialmente para los nuevos usuarios, saber dónde están los elementos cuando las tarjetas y las opciones se modifican constantemente o cuando el nombre de una opción de un objeto visual es completamente diferente al de otro. Hemos reorganizado las tarjetas y las opciones, les hemos cambiado el nombre, les hemos agregado unidades que faltaban y las hemos consolidado para que se comporten de forma coherente en todos los objetos visuales.

# 9. Ejemplos de menús y submenús objeto matriz

Matriz de punto de partida

| MesNumero | 2017    | 2018    |
|-----------|---------|---------|
| 1         | 37.655  | 81.301  |
| 2         | 50.327  | 76.150  |
| 3         | 54.971  | 102.302 |
| 4         | 34.473  | 99.258  |
| 5         | 51.561  | 139.068 |
| 6         | 50.946  | 163.323 |
| 7         | 35.329  | 106.024 |
| 8         | 48.931  | 26.218  |
| 9         | 49.836  | 26.657  |
| 10        | 49.560  | 25.610  |
| 11        | 67.518  | 34.908  |
| 12        | 44.859  | 36.523  |
| Total     | 575.965 | 917.342 |

OR PROFIT Dominar Power BI con casos prácticos y ejercicios de gestión empresarial

#### ANTIGUA

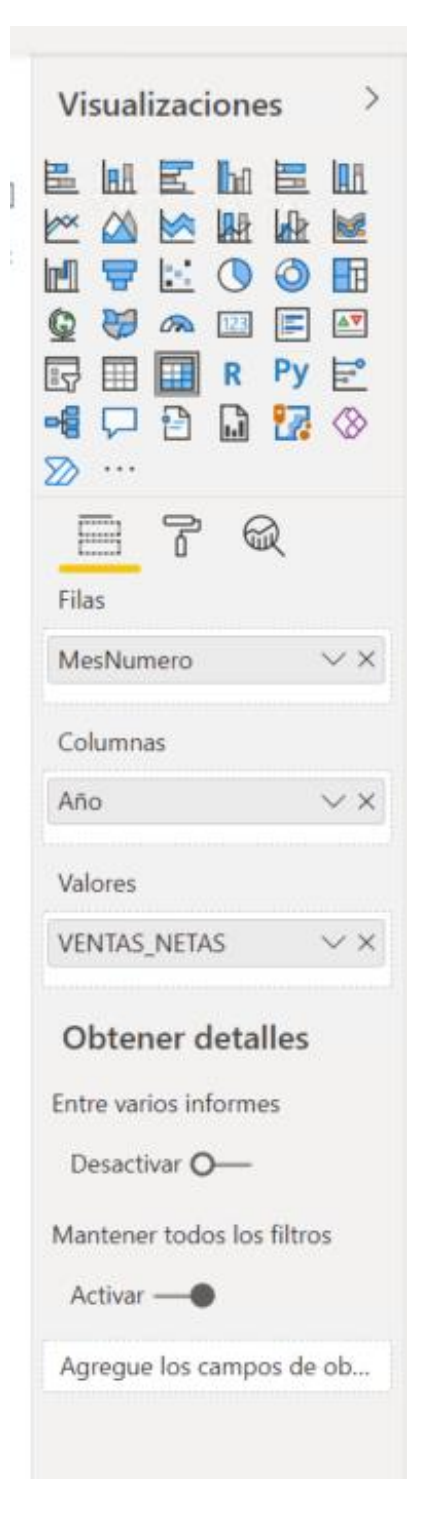

#### NUEVA

| Visualiz                   | aciones      |            |          | >>>           |
|----------------------------|--------------|------------|----------|---------------|
| Compilar                   | visual       | $\sim$     |          |               |
|                            | 心            |            |          |               |
| E H<br>M<br>Q<br>R Py      |              |            |          |               |
| Filas                      |              |            |          |               |
| MesNum                     | ero          |            |          | ××            |
| Columnas                   | 5            |            |          |               |
| Año                        |              |            |          | $\sim \times$ |
| Valores                    |              |            |          |               |
| VENTAS_N                   | NETAS        |            |          | $\sim \times$ |
| Obtener of                 | detalles     |            |          |               |
| Entre vari                 | os informes  |            |          |               |
| Mantener todos los filtros |              |            |          |               |
| Agregue                    | los campos d | e obtenció | ón de de | talles        |

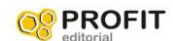

#### Ejemplo menús para matriz o tabla

| MesNumero | 2017    | 2018    | Total     |
|-----------|---------|---------|-----------|
| 1         | 37.655  | 81.301  | 118.955   |
| 2         | 50.327  | 76.150  | 126.476   |
| 3         | 54.971  | 102.302 | 157.273   |
| 4         | 34.473  | 99.258  | 133.732   |
| 5         | 51.561  | 139.068 | 190.629   |
| 6         | 50.946  | 163.323 | 214.269   |
| 7         | 35.329  | 106.024 | 141.352   |
| 8         | 48.931  | 26.218  | 75.149    |
| 9         | 49.836  | 26.657  | 76.493    |
| 10        | 49.560  | 25.610  | 75.170    |
| 11        | 67.518  | 34.908  | 102.426   |
| 12        | 44.859  | 36.523  | 81.382    |
| Total     | 575.965 | 917.342 | 1.493.307 |

OR PROFIT Dominar Power BI con casos prácticos y ejercicios de gestión empresarial

#### **OPCIONES DE FORMATO**

| ANTIGUA                                                                                                    |                                                                                   |                                                                             |
|----------------------------------------------------------------------------------------------------|-----------------------------------------------------------------------------------|-----------------------------------------------------------------------------|
| Visualizaciones       >         Image: Image: Im | NUEVA                                                                             |                                                                             |
| General                                                                                                    | Visualizaciones »<br>Formato visual                                               | Visualizaciones »<br>Formato visual                                         |
| <ul> <li>Cuadrícula</li> <li>Encabezados de columna</li> <li>Encabezados de fila</li> </ul>                                                                                                    |                                                                                   | > Buscar       Objeto visual     General       > Propiedades       > Título |
| <ul><li>Valores</li><li>Subtotales</li></ul>                                                                                                    | > Cuadrícula > Valores                                                            | > Efectos                                                                   |
| <ul> <li>Total general</li> <li>Formato de campo</li> </ul>                                                                                                    | <ul> <li>&gt; Encabezados de columna</li> <li>&gt; Encabezados de fila</li> </ul> | > Iconos de encabezado       > Información sobre herramientas               |
| V Formato condicional       V Título     Activar —●                                                                                                    | > Subtotales de columnas                                                          | > Texto alternativo                                                         |
| Fondo     Activar     Activar     Bloquear relación de as     Desactivar     Desactivar                                                                                                    | Subtotales de fila     Total general     Columna específica                       |                                                                             |
| Sombra     Desactivar     O                                                                                                    | Elementos de celda     Icono de URL                                               |                                                                             |
|                                                                                                    | Altura de la imagen                                                               |                                                                             |

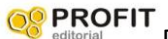

#### **ESTILOS DE LA TABLA**

#### ANTIGUA

| NUEVA |           |
|-------|-----------|
|       | Visualiza |

| stilo          |   |
|----------------|---|
| Filas alternas | ~ |

| Visualizaciones                                |   | >> |  |  |
|------------------------------------------------|---|----|--|--|
| Formato visual                                 |   |    |  |  |
|                                                | R |    |  |  |
|                                                |   |    |  |  |
| Objeto visual General                          |   |    |  |  |
| $\checkmark$ Valores preestablecidos de estilo |   |    |  |  |
| Filas alternas                                 |   | ~  |  |  |
| Restablecer valores predeterminados            |   |    |  |  |

#### $\checkmark$ Valores preestablecidos de estilo

|   | Filas alternas                             |   |
|---|--------------------------------------------|---|
| 4 | Valor predeterminado                       | ŀ |
|   | Ninguno                                    |   |
| > | Mínimo                                     |   |
|   | Encabezado en negrita                      |   |
| > | Filas alternas                             |   |
| > | Filas alternas con contraste               |   |
| 1 | Filas llamativas                           |   |
| > | Filas llamativas del encabezado en negrita |   |
|   | Disperso                                   |   |
| > | Comprimido                                 |   |

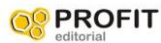

| CUADRICULA                         | NUEVA                               |
|------------------------------------|-------------------------------------|
| ANTIGUA                            |                                     |
| ∧ Cuadrícula                       |                                     |
| Cuadrícula vertical                | ✓ Cuadrícula                        |
| Activar —                          | ✓ Líneas de cuadrícula horizontales |
| Color de la cuadrícula vertical    | Color                               |
|                                    |                                     |
| Grosor de la cuadrícula vertical   | Ancho                               |
| 1 0                                | 6                                   |
| Cuadrícula horizontal              |                                     |
| Activar —                          | > Líneas de cuadrícula verticales   |
| Color de la cuadrícula horizontal  | > Borde                             |
| · ·                                | ,                                   |
| Grosor de la cuadrícula horizontal | > Opciones                          |
| Color de la cuadrícula horizontal  | > Borde<br>> Opciones               |

#### NUEVA DETALLE DE CUADRÍCULA

| ✓ Cuadrícula                        |                                |
|-------------------------------------|--------------------------------|
| ✓ Líneas de cuadrícula horizontales | ∽ Borde                        |
| Color                               | Color                          |
| Ancho<br>6                          | Ancho                          |
| ✓ Líneas de cuadrícula verticales   | ∽ Opciones                     |
| Color                               | Espaciado interno de las filas |
| Ancho                               | Tamaño de fuente global        |

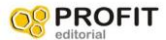

VALORES

| ANTIGUA                       | NUEVA                              |
|-------------------------------|------------------------------------|
| ∧ Valores                     | ✓ Valores                          |
| Color de fuente               | Fuente<br>Segoe UI ✓ 13 ↓<br>BIU   |
| Color de fondo                | Texto Texto Fondo                  |
| Alternar color de fuente      | Texto alternativo                  |
| Alternar color de fondo       | Fondo alternativo                  |
| Banded row color<br>Activar — | ✓ Opciones Cambiar valores a filas |
| Mostrar en filas              | ✓ Borde<br>Esquema<br>Solo abajo   |

| ✓ Valores                                                                                    |                                                                 |
|----------------------------------------------------------------------------------------------|-----------------------------------------------------------------|
| <ul> <li>✓ Valores</li> <li>Fuente</li> <li>Segoe UI</li> <li>✓ 13 <sup>(1)</sup></li> </ul> | <ul> <li>✓ Opciones</li> <li>Cambiar valores a filas</li> </ul> |
| BIU                                                                                          | ∽ Borde                                                         |
| Texto                                                                                        | Esquema                                                         |
|                                                                                              | Solo abajo 🗸 🗸                                                  |
| Fondo                                                                                        |                                                                 |
| Texto alternativo                                                                            |                                                                 |
|                                                                                              |                                                                 |
| Fondo alternativo                                                                            |                                                                 |
|                                                                                              |                                                                 |

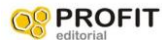

#### **ENCABEZADO DE COLUMNA**

| ANTIGUA                                            | NUEVA                                  |
|----------------------------------------------------|----------------------------------------|
|                                                    | ✓ Encabezados de columna               |
| Color de fuente<br>Color de fondo                  | ✓ Texto Fuente     Segoe UI   ✓     I3 |
| Esquema<br>Solo abajo v                            | Texto                                  |
| Ancho de columna de tamaño automático<br>Activar — | Fondo                                  |
| Familia de fuentes<br>Segoe UI ~                   | Alineación del encabezado              |
| 13 pt 💭                                            | Ajuste de texto                        |
| Desactivar O                                       | > Opciones                             |
|                                                    | > Borde                                |

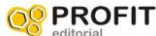

**PROFIT** Dominar Power BI con casos prácticos y ejercicios de gestión empresarial

#### VALORES

| ANTIGUA                        | NUEVA                                                             |
|--------------------------------|-------------------------------------------------------------------|
|                                | ✓ Encabezados de fila                                             |
| Color de fuente                | ✓ Opciones Fuente   Segoe UI ✓   I3   I     Texto     ✓     Fondo |
| Solo derecha                   | Fondo                                                             |
| Diseño escalonado<br>Activar — | Color de fila con bandas                                          |
| Sangría de diseño escalonado   | > +/- iconos                                                      |
| Icono de URL                   | > Opciones                                                        |
| Desactivar O—                  | > Borde                                                           |

| ✓ Encabezados de fila    |        |
|--------------------------|--------|
| ✓ Texto                  |        |
| Fuente                   |        |
| Segoe UI                 | ∽ 13 🗘 |
| BIU                      |        |
| Texto                    |        |
| Fondo                    |        |
| Color de fila con bandas |        |
| Alineación               |        |
| Aiuste de texto          |        |

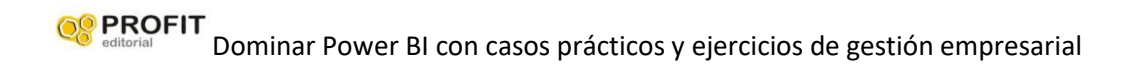

| ✓ +/- iconos                 |        |
|------------------------------|--------|
| Color                        |        |
| Tamaño (px)                  |        |
| ✓ Opciones                   |        |
| Diseño escalonado            |        |
| Sangría de diseño escalonado |        |
| 10 Ĵ                         |        |
|                              |        |
| ∨ Borde                      |        |
| Esquema                      |        |
| Solo derecha                 | $\sim$ |

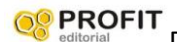

OR PROFIT Dominar Power BI con casos prácticos y ejercicios de gestión empresarial

#### **SUBTOTALES**

#### Se crean dos submenús

| ANTIGUA                     | NUEVA                    |
|-----------------------------|--------------------------|
|                             |                          |
| ∧ Subtotales                | ✓ Subtotales de columnas |
| Subtotales de fila          | Aplicar configuración a  |
| Activar —                   | Por nivel de columna     |
| Etiquata da subtatal (fila) | Serie                    |
| Total                       | lodas                    |
|                             | ✓ Columnas               |
| Subtotales de columnas      | Mostrar subtotal         |
| Desactivar O                | Etiqueta de subtotal     |
| Color de fuente             | Total                    |
|                             | ✓ Valores                |
| Tamilia da fuestas          | Fuente                   |
| Segoe UI                    | Segoe UI V 13 🗘          |
|                             | BIU                      |
| Color de fondo              | Texto                    |
|                             |                          |
|                             |                          |
|                             | ✓ Subtotales de fila     |
|                             | Aplicar configuración a  |
|                             | Por nivel de fila        |
|                             | Serie                    |
|                             | Todas                    |
|                             | ✓ Filas                  |
|                             | Mostrar subtotal         |
|                             | Etiqueta de subtotal     |
|                             | Total                    |
|                             | Posición                 |
|                             |                          |
|                             | ✓ Valores                |
|                             | Fuente                   |
|                             | Segoe UI V 13 🗘          |
|                             |                          |
|                             |                          |

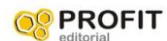

у вы ... MesNumero 2017 2018 Total 37.655 81.301 118.955 1 **50.327** 76.150 **126.476** 2 3 54.971 102.302 157.273 34.473 99.258 133.732 4 5 51.561 139.068 190.629 50.946 163.323 214.269 6 7 35.329 106.024 141.352 48.931 26.218 8 75.149 9 76.493 49.836 26.657 10 49.560 25.610 75.170 11 67.518 34.908 102.426 12 44.859 36.523 81.382 575.965 917.342 1.493.307 Total -

Ejemplo subtotales de columnas

#### **TOTAL GENERAL**

| ANTIGUA             | NUEVA               |
|---------------------|---------------------|
|                     |                     |
| ∧ lotal general     | ✓ Total general     |
| Color de fuente     | ✓ Valores           |
|                     | Fuente              |
| Familia de fuentes  | Segoe UI 🗸 🗍        |
| Segoe UI            | BIU                 |
| Color de fondo      | Texto               |
|                     |                     |
| Aplicar a etiquetas | Fondo               |
| Desactivar O—       |                     |
| Tamaño del texto    | Aplicar a etiquetas |
| 13 pt 🗘             |                     |
| Negrita             |                     |
| Activar —           |                     |
| Cursiva             |                     |
|                     |                     |

Antes

Después

|           |         |         | · · · ·   |           |         | -       |           |
|-----------|---------|---------|-----------|-----------|---------|---------|-----------|
| MesNumero | 2017    | 2018    | Total     | MesNumero | 2017    | 2018    | Total     |
|           | 37.655  | 81.301  | 118.955   | 1         | 37.655  | 81.301  | 118.955   |
| 2         | 50.327  | 76.150  | 126.476   | 2         | 50.327  | 76.150  | 126.476   |
| }         | 54.971  | 102.302 | 157.273   | 3         | 54.971  | 102.302 | 157.273   |
| ŧ         | 34.473  | 99.258  | 133.732   | 4         | 34.473  | 99.258  | 133.732   |
| 5         | 51.561  | 139.068 | 190.629   | 5         | 51.561  | 139.068 | 190.629   |
| 5         | 50.946  | 163.323 | 214.269   | 6         | 50.946  | 163.323 | 214.269   |
| 7         | 35.329  | 106.024 | 141.352   | 7         | 35.329  | 106.024 | 141.352   |
| 3         | 48.931  | 26.218  | 75.149    | 8         | 48.931  | 26.218  | 75.149    |
| )         | 49.836  | 26.657  | 76.493    | 9         | 49.836  | 26.657  | 76.493    |
| 0         | 49.560  | 25.610  | 75.170    | 10        | 49.560  | 25.610  | 75.170    |
| 11        | 67.518  | 34.908  | 102.426   | 11        | 67.518  | 34.908  | 102.426   |
| 12        | 44.859  | 36.523  | 81.382    | 12        | 44.859  | 36.523  | 81.382    |
| Total     | 575.965 | 917.342 | 1.493.307 | Total     | 575.965 | 917.342 | 1.493.307 |

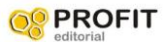

#### FORMATO DE UN CAMPO O COLUMNA SELECCIONADA

| NTIGUA                                                        | NUEVA                                                                                    |
|---------------------------------------------------------------|------------------------------------------------------------------------------------------|
| ∧ Formato de campo                                            | ✓ Columna específica                                                                     |
| VENTAS_NETAS     V       Mostrar unidades       Ninguno     V | Aplicar configuración a         Serie         VENTAS_NETAS         Aplicar al encabezado |
| Posiciones decimales de valores<br>Autorod<br>Color de fuente | Aplicar a los subtotales  Aplicar al total  Aplicar a los valores  Valores               |
| Color de fondo                                                | Texto                                                                                    |
| Aplicar al encabezado<br>Activar —<br>Aplicar a los valores   | Alineación<br>Mostrar unidades<br>Ninguno                                                |

#### Aplicar formato a una columna especifica

#### Seleccionar una columna

| MesNumero | 2017     | 2018    | Total     |
|-----------|----------|---------|-----------|
| 1         | - 37.655 | 81.301  | 118.955   |
| 2         | 50.327   | 76.150  | 126.476   |
| 3         | 54.971   | 102.302 | 157.273   |
| 4         | 34.473   | 99.258  | 133.732   |
| 5         | 51.561   | 139.068 | 190.629   |
| 6         | 50.946   | 163.323 | 214.269   |
| 7         | 35.329   | 106.024 | 141.352   |
| 8         | 48.931   |         | 75.149    |
| 9         | 49.836   |         | 76.493    |
| 10        | 49.560   |         | 75.170    |
| 11        | 67.518   | 34.908  | 102.426   |
| 12        | 44.859   | 36.523  | 81.382    |
| Total     | 575.965  | 917.342 | 1.493.307 |

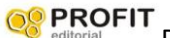

#### **ELMENTOS DE CELDA**

#### SON FORMATOS CONDICIONALES

| ANTIGUA                    | NUEVA                   |
|----------------------------|-------------------------|
| ∧ Formato condicional      | ∨ Elementos de celda    |
| VENTAS_NETAS ~             | Aplicar configuración a |
| Color de fondo             | Serie                   |
| Desactivar O               | VENTAS_NETAS            |
| Color de fuente            | Color de fondo          |
| Activar —                  | fx                      |
| <u>Controles avanzados</u> | Color de fuente         |
| Barras de datos            | fx                      |
| Desactivar O               | Barras de datos         |
| lconos                     | fx                      |
| Desactivar O               | lconos (•)              |
| URL web                    |                         |
| Desactivar O               |                         |
|                            |                         |
|                            |                         |

# APARTADO NUEVO DE GENERAL

NUEVO

| Visualizaciones >>>              |  |  |  |  |
|----------------------------------|--|--|--|--|
| Formato visual                   |  |  |  |  |
|                                  |  |  |  |  |
| ∠ Buscar                         |  |  |  |  |
| Objeto visual General            |  |  |  |  |
| > Propiedades                    |  |  |  |  |
| > Título                         |  |  |  |  |
| > Efectos                        |  |  |  |  |
| > Iconos de encabezado           |  |  |  |  |
| > Información sobre herramientas |  |  |  |  |
| > Texto alternativo              |  |  |  |  |

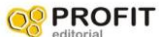

OR PROFIT Dominar Power BI con casos prácticos y ejercicios de gestión empresarial

#### PROPIEDADES

| ANTIGUA                                                                                                    | NUEVA                                                                                                    |
|----------------------------------------------------------------------------------------------------|----------------------------------------------------------------------------------------------------|
| ANTIGUA<br>A General<br>Posición X<br>24<br>Posición Y<br>146<br>Ancho<br>302<br>Alto<br>548<br>Mantener orden de las canas                                           | ✓ Propiedades         ✓ Tamaño         Alto         527         Ancho         366         Bloquear la relación de aspecto         ✓ Posición         Horizontal         24         ✓         Vertical         149                                                                                                    |
| 548<br>Mantener orden de las capas<br>Desactivar O<br>Texto alternativo<br>Escriba la descripción que leerá el lector<br>de pantalla al seleccionar el objeto visual. | 24       Image: Comparison of the comparison of the comparison |

#### TÍTULO

| ANTIGUA                                |           | NUEVA                 |
|----------------------------------------|-----------|-----------------------|
| ∧ Título                               | Activar — | ✓ Título              |
| Texto del título                       |           | Texto                 |
| -                                      | fx        | Título                |
| Encabezado del título                  |           | Título 3 🗸 🗸          |
| Título 3<br>Ajuste automático de línea | ~         | Fuente                |
| Desactivar O                           |           | BIU                   |
|                                        |           | Texto $fx$            |
|                                        |           | Fondo<br>fx           |
|                                        |           | Alineación horizontal |
|                                        |           |                       |
|                                        |           | Ajuste de texto       |
|                                        |           |                       |

#### FECTOS = FONO+BORDE+SOMBRA

| ANTIGUA                                                                                                    | NUEVA                                                                                                    |
|----------------------------------------------------------------------------------------------------|----------------------------------------------------------------------------------------------------|
| ∧ Fondo Activar —●                                                                                                    | ✓ Efectos                                                                                                    |
| Color<br>fx<br>Transparencia<br>50 %<br>Volver al valor predeterminado                                                                                                    | ✓ Fondo   Color   □   fx   Transparencia (%)   50                                                                      |
| ∧ Borde Desactivar O—       Color       Image: Color       Image: Color       < | <ul> <li>✓ Borde visual</li> <li>Color</li> <li>fx</li> <li>Esquinas redondeadas (px)</li> <li>○</li> <li>○</li> </ul> |
| Volver al valor predeterminado<br>Sombra Desactivar O—                                                                                                    | ✓ Sombra   Color                                                                                                    |
| Color<br>fx                                                                                                    | Compensación<br>Externa                                                                                                |
| Posición de la sombra<br>External Solution Valor predeterminado                                                                                                    | Posición<br>Inferior derecha 🗸                                                                                         |
| Interior derecho<br>Volver al valor predeterminado                                                                                                    |                                                                                                    |
|                                                                                                    |                                                                                                    |

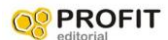

#### **ICONOS DE ENCABEZADO**

| ANTIGUA                                  | NUEVA                               |
|------------------------------------------|-------------------------------------|
| ∧ Encabezado de objeto visual Activar —● | ✓ Iconos de encabezado              |
| Color de fondo                           | ∽ Colores                           |
|                                          | Fondo                               |
| Borde                                    | Borde                               |
|                                          |                                     |
| Transparencia                            | Icono                               |
| 0 % 0                                    | Transparencia (%)                   |
| Color del icono                          | 0 0 O                               |
|                                          | > Iconos                            |
| Icono Información de objeto visual       | Restablecer valores predeterminados |
| Activar —                                |                                     |
| Icono Advertencia de objeto visual       |                                     |
|                                          |                                     |

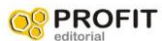

#### INFORMACIÓN SOBRE HERRAMIENTAS

| NTIGUA                            | NUEVA                                              |
|-----------------------------------|----------------------------------------------------|
| Información sobre herrami Activar | <ul> <li>Información sobre herramientas</li> </ul> |
| Tipo                              | ✓ Opciones                                         |
| Página del informe                | Tipo                                               |
| Página                            | Página del informe V                               |
| Automático                        | ✓ Página                                           |
| Etiqueta de color de texto        | Automático 🗸                                       |
|                                   | > Texto                                            |
| Valor de color de texto           | > Fondo                                            |
| Tamaño del texto                  |                                                    |
| 9 pt                              |                                                    |
| Negrita                           |                                                    |
|                                   |                                                    |
|                                   |                                                    |
|                                   |                                                    |

#### **TEXTO ALTERNATIVO**

| ANTIGUA | NUEVA                                                                                         |
|---------|-----------------------------------------------------------------------------------------------|
|         | ✓ Texto alternativo Texto alternativo                                                         |
|         | Escriba la descripción que leerá el<br>lector de pantalla al seleccionar el<br>objeto visual. |
|         | Restablecer valores predeterminados                                                           |

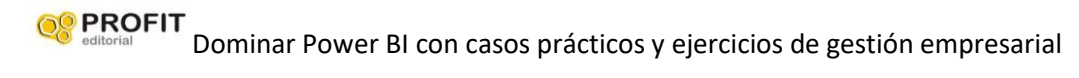

# 10. Ejemplos de menús objeto gráfico

Ejemplo de gráfico

|                       |        |         | VEN         | TAS_NET | AS por M | esNumero           | y Año  |                       |        |        |        |
|-----------------------|--------|---------|-------------|---------|----------|--------------------|--------|-----------------------|--------|--------|--------|
| <b>Año ●</b> 2017 ● 2 | 018    |         |             |         |          |                    |        |                       |        |        |        |
|                       |        |         |             |         |          |                    |        |                       |        |        |        |
| 0,2 mill.             |        |         |             | _       |          |                    |        |                       |        |        |        |
|                       |        | _       |             |         |          |                    |        |                       |        |        |        |
| 0.1 mill              |        | 102 mil |             | 139 mil | 163 mil  |                    |        |                       |        |        |        |
| 81 mil                | 76 mil |         | 99 mil      |         |          | 106 mil            | 26 mil | 27 mil                | 26 mil | 35 mil | 37 mil |
| 20                    | 50 mil | 55 mil  | (Texterior) | 52 mil  | 51 mil   | Contraction of the | 49 mit | 50 mil                | 50 mil | 68 mil | 45 mil |
| 0,0 mill.             | 2      |         | 34 mil      |         | 6        | 35 mil             | 8      | and the second second | 10     |        | 12     |

#### **TEXTO ALTERNATIVO**

| ANTIGUA                          |               | NUEVA                            |                                  |
|----------------------------------|---------------|----------------------------------|----------------------------------|
|                                  |               |                                  |                                  |
| Q Buscar                         |               | Visualizaciones >>>              |                                  |
| /· buscui                        |               | Formato visual                   |                                  |
| ✓ General                        |               |                                  |                                  |
| ✓ Leyenda                        | Activar —     | P Buscar                         |                                  |
| ∽ Eje X                          | Activar —     | Objeto visual General            |                                  |
| ∽ Eje Y                          | Activar —     |                                  |                                  |
| ✓ Control deslizante de zoom     | Desactivar O- | > Eje X                          | Visualizaciones »                |
| ✓ Colores de datos               |               | > Eje Y                          |                                  |
| ✓ Etiquetas de datos             | ▲ —●          | > Leyenda                        |                                  |
| ✓ Total de etiquetas             | Desactivar O  | > Título de múltiplo pequeño     |                                  |
| ∽ Área de trazado                |               | > Cuadrícula múltiple pequeña    | Objeto visual General            |
| ✓ Título                         | Activar —     | > Líneas de cuadrícula           | > Propiedades                    |
| ∽ Fondo                          | Activar —     | > Control deslizante de zoom     | > Título                         |
| ✓ Bloquear relación de aspecto   | Desactivar O- |                                  | > Efectos                        |
| ✓ Borde                          | Desactivar O  | > Columnas                       | > Iconos de encabezado           |
| ✓ Sombra                         | Desactivar O— | > Etiquetas de datos             | > Información sobre herramientas |
| ✓ Información sobre herramientas | Activar —     | > Total de etiquetas $\triangle$ | X Tanta alkamatina               |
| ✓ Encabezado de objeto visual    | Activar —     | > Fondo de área de trazado       | / lexto alternativo              |
|                                  |               |                                  |                                  |
|                                  |               |                                  |                                  |
|                                  |               |                                  |                                  |
|                                  |               |                                  |                                  |

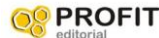

Seditorial Dominar Power BI con casos prácticos y ejercicios de gestión empresarial

#### Ejemplos de menús objeto segmentación 11.

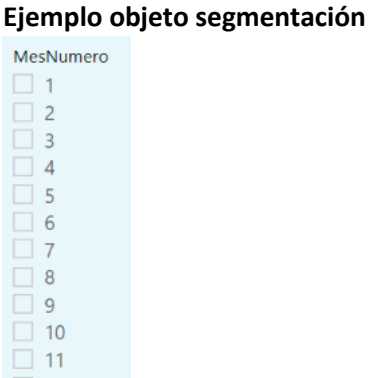

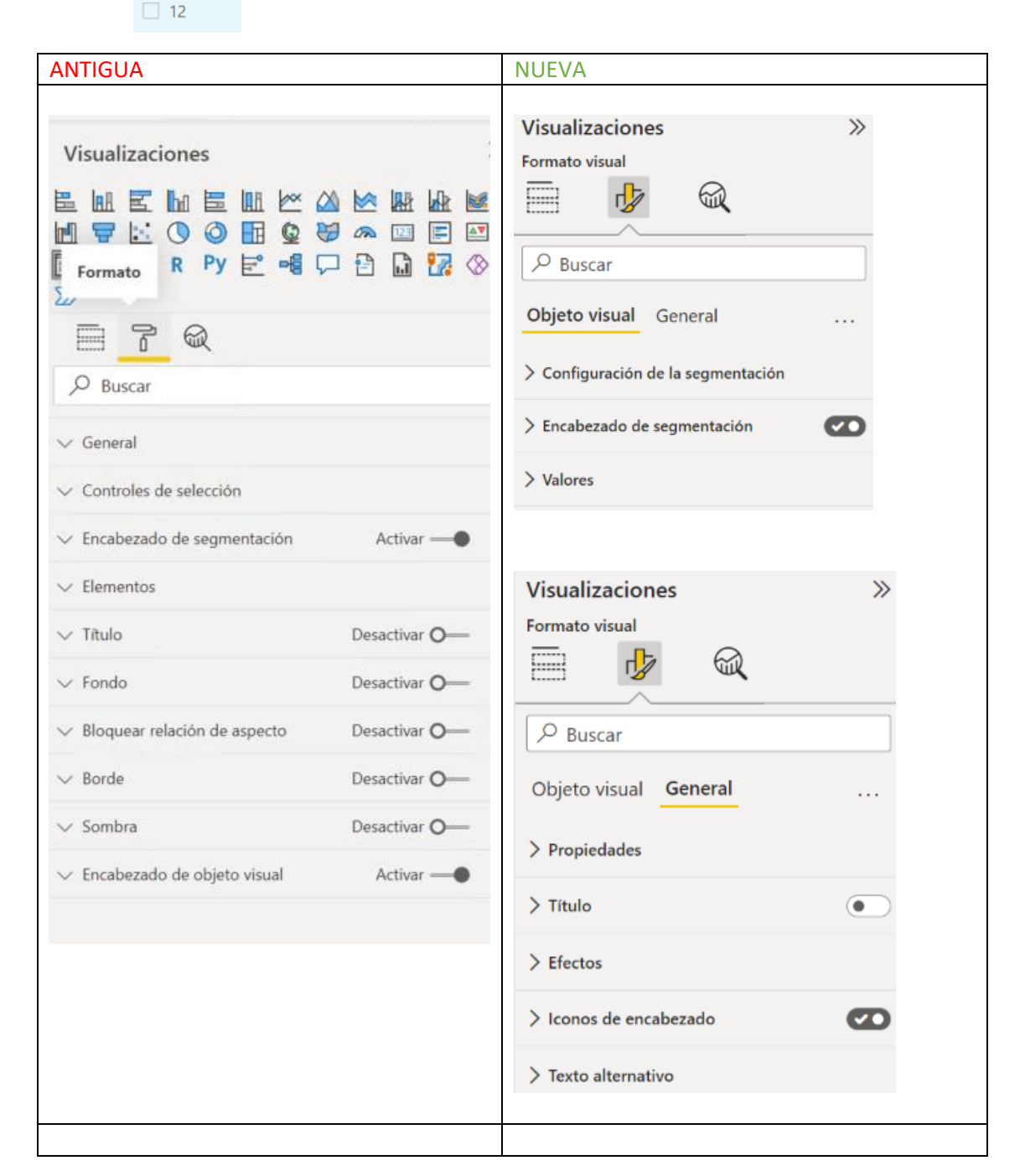

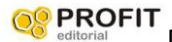

#### DETALLE NUEVA

| ✓ Configuración de la segmentación | ón   |            |           |         |         |          |
|------------------------------------|------|------------|-----------|---------|---------|----------|
| ✓ Opciones                         |      |            |           |         |         |          |
| Orientación                        |      |            |           |         |         |          |
| Horizontal                         |      | $\sim$     |           |         |         |          |
| ✓ Selección                        |      |            |           |         |         |          |
| Selección única                    |      | $\bigcirc$ |           |         |         |          |
| Selección múltiple con Control     |      |            |           |         |         |          |
| Mostrar opción "Seleccionar todo"  |      |            | SELECCIO  | ÓN TIPO | DE SEGM | ENTACIÓN |
| ∨ Encabezado de segmentación       |      |            |           |         |         |          |
| ✓ Texto                            |      |            |           |         |         |          |
| Texto del título                   |      |            |           | _       |         |          |
| MesNumero                          |      | fx N       | 1esNumero |         |         |          |
| Fuente                             |      |            | 2         | •       |         |          |
| Segoe UI                           | V 9  | $\sim$     | 3         |         |         |          |
| BIU                                |      |            | 5         |         |         |          |
| Color de fuente                    |      |            | 7         |         |         |          |
| fx                                 |      |            | 9         |         |         |          |
| Mostrar resumen                    | (    |            | 11        |         |         |          |
|                                    |      |            |           |         |         |          |
|                                    |      |            |           |         |         |          |
| $\checkmark$ Valores               |      |            |           |         |         |          |
| Fuente                             |      | Me         | sNumero   |         |         |          |
| Segoe UI                           | √ 10 | $\hat{}$   | 1<br>2    | •       |         |          |
|                                    |      |            | 3         |         |         |          |

| Segoe UI        | $\checkmark$ 10 $\stackrel{1}{}$ 2 |
|-----------------|------------------------------------|
| BIU             | 3                                  |
|                 |                                    |
| Color de fuente | 6                                  |
|                 |                                    |
|                 |                                    |
| Espaciado (px)  |                                    |
|                 |                                    |
|                 | 12                                 |

# 12. Ejemplos de menús tarjeta

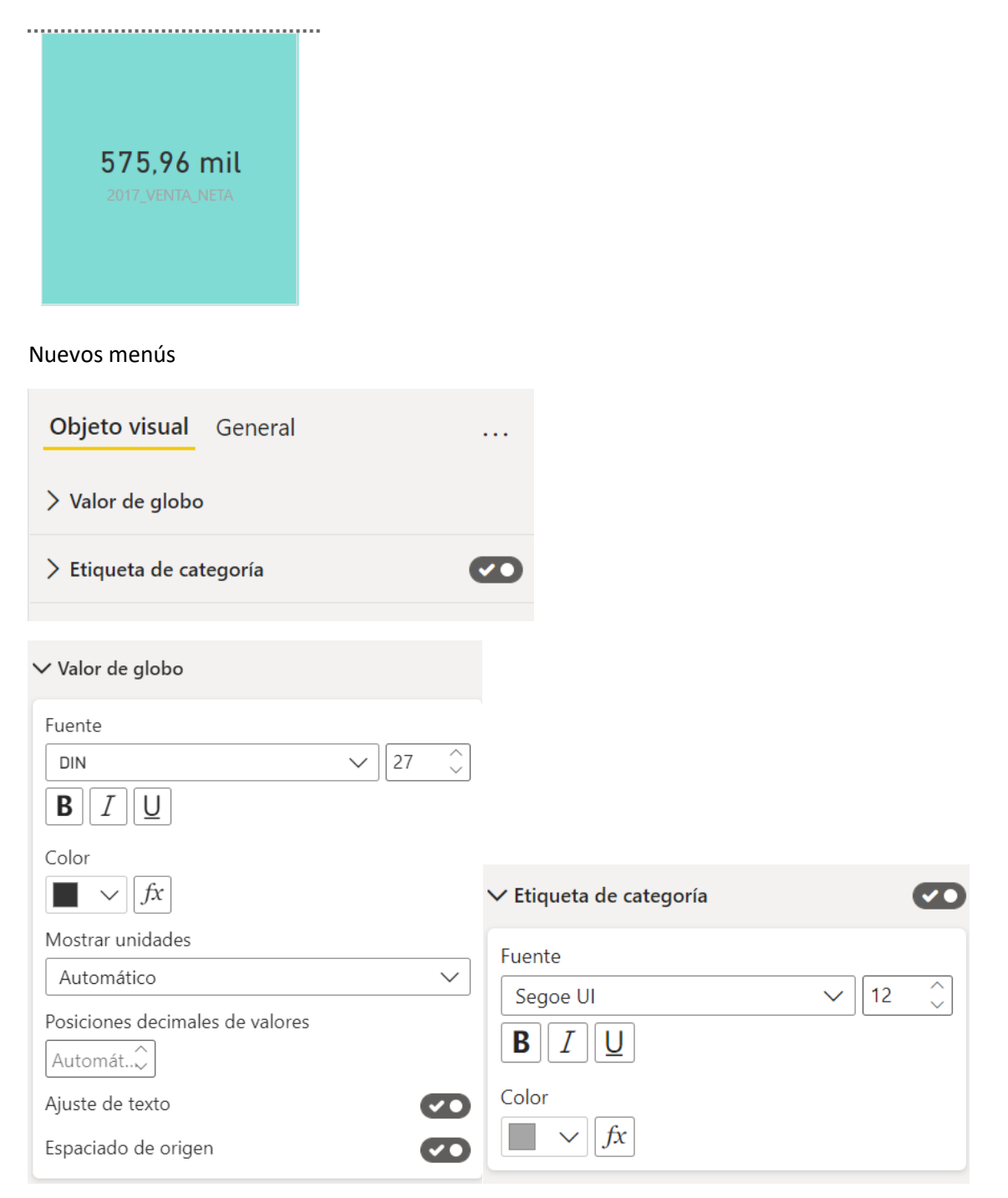

| Objeto visual General            |  |
|----------------------------------|--|
| > Propiedades                    |  |
| > Título                         |  |
| > Efectos                        |  |
| > Iconos de encabezado           |  |
| > Información sobre herramientas |  |
| > Texto alternativo              |  |

|                                      | ✓ Título                                                       |
|--------------------------------------|----------------------------------------------------------------|
|                                      | Texto<br>titulo                                                |
|                                      | Título<br>Título 3 V                                           |
| titulo                               | Segoe UI $\checkmark$ $31$ $\checkmark$ <b>B</b> $I$ $\bigcup$ |
| <b>575,96 mil</b><br>2017_VENTA_NETA | Texto<br>fx<br>Fondo<br>fx<br>Alineación horizontal            |

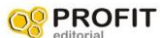

#### FONDO VERDE

| ✓ Efectos                 |          |                 |
|---------------------------|----------|-----------------|
| ✓ Fondo                   | Ø        |                 |
| Color                     |          |                 |
| $\int \int J_{X}$         |          |                 |
|                           |          |                 |
| 50 _                      |          |                 |
| > Borde visual            |          |                 |
| > Sombra                  |          |                 |
| BORDE Y SOMBRA            |          |                 |
| ✓ Borde visual            | Ø        |                 |
| $f_{x}$                   |          |                 |
| Esquinas redondeadas (px) |          |                 |
| 0                         |          |                 |
| ✓ Sombra                  | <b>D</b> | titula          |
| Color                     |          | titulo          |
| $fx \qquad \qquad fx$     |          |                 |
| Compensación              |          | 575,96 mil      |
| Externa                   | ~        | 2017_VENTA_NETA |
| Posición                  |          |                 |
| Inferior derecha          | $\sim$   |                 |

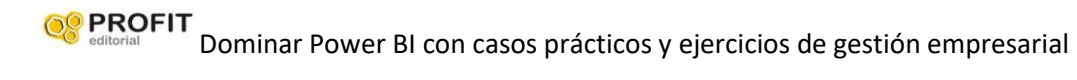

# 13. Ejemplos de menús KPI

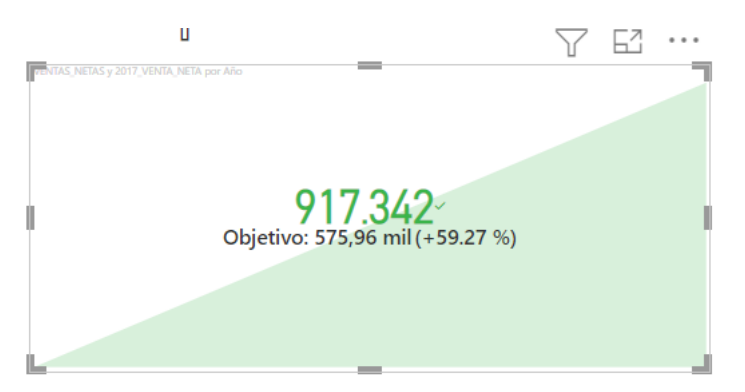

#### NUEVOS MENUS

|                       |        | Visualizaciones        | ≫ |
|-----------------------|--------|------------------------|---|
|                       |        | Formato visual         |   |
|                       |        |                        |   |
| Formato visual        |        | ✓ Buscar               |   |
|                       |        | Objeto visual General  |   |
|                       |        | N Descriedadas         |   |
| Objeto visual General |        | / Propiedades          |   |
| > Valor de globo      | $\sim$ | > Título               |   |
| > Iconos              |        | > Efectos              |   |
| > Eje de tendencia    |        | > Iconos de encabezado |   |
| > Etiqueta objetivo   | $\sim$ | X Tauta alternative    |   |
| > Fecha               |        |                        |   |

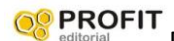

#### EN DETALLE

| Objeto visual General                      |        |    | •••      |
|--------------------------------------------|--------|----|----------|
| ∨ Valor de globo                           |        |    |          |
| Fuente                                     |        |    |          |
| DIN Light                                  | $\sim$ | 45 | $\hat{}$ |
| BIU                                        |        |    |          |
| Alineación horizontal                      |        |    |          |
| Alineación vertical $\equiv \equiv \equiv$ |        |    |          |
| Mostrar unidades                           |        |    |          |
| Ninguno                                    |        |    | $\sim$   |
| Posiciones decimales de valores            |        |    |          |

#### PARA CAMBIAR LOS DATOS DE SENTIDO

| ∨ Eje de tendencia    | Ð      |
|-----------------------|--------|
| Dirección             |        |
| Alto está bien        | $\sim$ |
| Color correcto $fx$   |        |
| Color neutro $fx$     |        |
| Color incorrecto $fx$ |        |
| Transparencia (%)     |        |
| 20 <sup>()</sup>      |        |

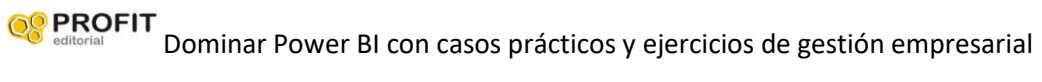

| ✓ Valores                       |        |          |
|---------------------------------|--------|----------|
| uente                           |        |          |
| Segoe UI Semibold               | `      | ∽ 18 _ ૽ |
| BIU                             |        |          |
| Color de fuente                 |        |          |
| $\checkmark$ fx                 |        |          |
| Etiqueta                        |        |          |
| Objetivo                        |        |          |
| 了 …                             |        |          |
| ETAS y 2017_VENTA, NETA por Año |        |          |
|                                 |        |          |
| Objetivo                        | 173/2~ | 27 %)    |
| objearo                         | 2018   |          |

#### PWRMITE VER LA FECHA RESPECTO EL OBJETIVO EN ESTE CASO AÑO

| <ul> <li>Fecha</li> </ul>               | Ø                                   |
|-----------------------------------------|-------------------------------------|
| Fuente                                  |                                     |
| Arial Black                             | ✓ 18 ्                              |
| ΒΙ                                      |                                     |
| Color de fuente                         |                                     |
| fx                                      |                                     |
| 丫 …                                     |                                     |
| ITAS, NETAS y 2017, VENTA, NETA por Año |                                     |
|                                         |                                     |
| 917.3<br>Objetive: 575.954<br>2018      | 42~<br><sup>92(150,27,%)</sup><br>8 |

# ACTUALIZACIÓN MES DE MARZO 2022

### 1. Creación de minigráficos

Utilización del archivo de Power BI

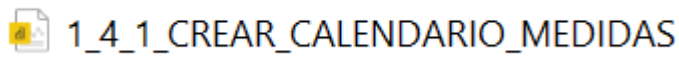

Los minigráficos se pueden crear en tablas o matrices.

Veamos un ejemplo con una matriz:

|                 | V E         |  |
|-----------------|-------------|--|
| Familia         | VENTAS_NETA |  |
| Bebidas         | 218.494,23  |  |
| Carnes          | 99.178,93   |  |
| Condimentos     | 82.787,32   |  |
| Frutas/Verduras | 62.522,09   |  |
| Granos/Cereales | 65.910,26   |  |
| Lácteos         | 148.900,52  |  |
| Pescado/Marisco | 107.033,44  |  |
| Repostería      | 109.012,10  |  |
| Total           | 893.838,90  |  |

Seleccionar opción de minigráficos así:

Pulsar sobre el desplegable del campo Valores

| \$           |     |
|--------------|-----|
| Valores      |     |
|              |     |
| VENITAS NETA |     |
| VENTAS_NETA  | ~ ^ |
|              |     |

Nos sale la siguiente opción:

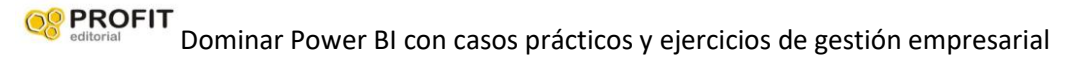

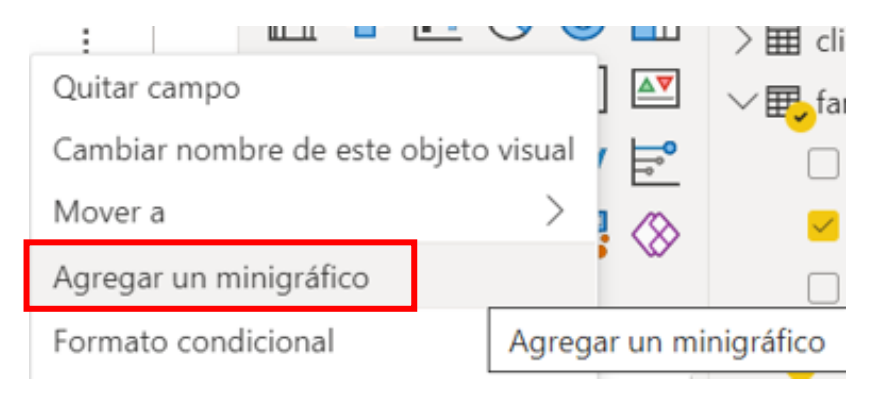

Y pulsando sobre Agregar minigráfico, sale el siguiente cuadro de diálogo:

### Agregar un minigráfico

Los minigráficos son gráficos sencillos que se pueden agregar a las columnas de una tabla o matriz. Más información

| Eje Y                | Resumen |        |
|----------------------|---------|--------|
| VENTAS_NETA          |         | $\sim$ |
| Eje X                |         |        |
| Seleccionar un campo |         | ~      |

| ~ | r. | 0 | - | e. |  |
|---|----|---|---|----|--|
| - |    | C | a |    |  |

 $\times$ 

En el cuadro de diálogo, configure los detalles del minigráfico.

El campo numérico es VENTAS\_NETAS para el eje Y.

También debe seleccionar un campo, como un campo de fecha, para usarlo como el eje X del minigráfico, pondremos mes por ejmplo

Puede cambiar el campo y el tipo de resumen, si es necesario.

Nos queda así y pulsamos sobre crear:

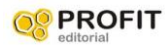

### Agregar un minigráfico

Los minigráficos son gráficos sencillos que se pueden agregar a las columnas de una tabla o matriz. Más información

| Eje Y       | Resumen |        |
|-------------|---------|--------|
| VENTAS_NETA | ×       | $\sim$ |
| Eje X       |         |        |
| MesNumero   |         | $\sim$ |

Crear

 $\times$ 

Seleccione Crear. El minigráfico se agrega automáticamente a la tabla o matriz como una nueva columna. Y nos salen estas tendencias

### MINIGRÀFICO

Familia VENTAS\_NETA VENTAS\_NETA por MesNumero **Bebidas** 218.494,23 Carnes 99.178,93 Condimentos 82.787,32 Frutas/Verduras 62.522,09 Granos/Cereales 65.910,26 Lácteos 148.900,52 Pescado/Marisco 107.033,44 Repostería 109.012,10 Total 893.838,90

### Edición del minigráfico

Ahora puede editar las propiedades del minigráfico.

Seleccione la flecha desplegable en Valores situada junto al minigráfico y seleccione Editar minigráfico

|   | · · · · · · · · · · · · · · · · · · ·                                      |
|---|----------------------------------------------------------------------------|
|   | Valores                                                                    |
|   | VENTAS_NETA $\checkmark \times$                                            |
|   | ✓ VENTAS_NETA por ✓ ×                                                      |
|   |                                                                            |
|   |                                                                            |
|   |                                                                            |
|   | Quitar campo                                                               |
|   | Cambiar nombre de este objeto visual                                       |
|   | Mover >                                                                    |
|   | Mover a >                                                                  |
|   | Editar minigráfico                                                         |
| Y | nos sale este menú:                                                        |
| a | itaverse Origenes 🔄 Iransformar Actualizar 💷 Nuevo obieto Cuadro de Mas or |
| ſ | X                                                                          |

Editar minigráfico Los minigráficos son gráficos sencillos que se pueden agregar a

| las columnas | de una | tabla | o matriz. | Más | información |  |
|--------------|--------|-------|-----------|-----|-------------|--|

| VENTAS_NETA ~ | $\sim$       |
|---------------|--------------|
|               |              |
| Eje X         |              |
| MesNumero     | $\checkmark$ |
|               |              |
|               |              |
|               |              |
|               |              |
|               |              |
| Aceptar       | Cancelar     |

En la tarjeta Minigráficos del panel Formato, modifique el formato de marcador y línea de minigráfico. Cambie el color y el ancho de la línea, agregue marcadores para distintos tipos de

 $\times$ 

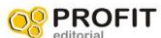

**PROFIT** Dominar Power BI con casos prácticos y ejercicios de gestión empresarial

valor (más alto, primero, último, y así sucesivamente) y cambie el tamaño, el color y la forma del marcador.

|                                                                                                    |                                                                                                    | Año                                                                                                    | ~ 1        |          |                                   |        |
|----------------------------------------------------------------------------------------------------|----------------------------------------------------------------------------------------------------|----------------------------------------------------------------------------------------------------|------------|----------|-----------------------------------|--------|
| MINIGRÀFICO                                                                                                    | 7 E ···                                                                                                    | 20                                                                                                    | 019<br>020 | ⊗ ⊽ Filt | Visualizaciones<br>Formato visual | »<br>R |
| Familia VENTAS_NETA VENTAS_NETA p                                                                                                    | por MesNumero                                                                                                    |                                                                                                    |            | ros      |                                   |        |
| Bebidas 218.494,23                                                                                                    |                                                                                                    |                                                                                                    |            |          |                                   |        |
| Carnes 99.178,93                                                                                                    | ~                                                                                                    |                                                                                                    |            |          |                                   |        |
| Condimentos 82.787,32                                                                                                    |                                                                                                    |                                                                                                    |            |          | Objeto                            | n      |
| Frutas/Verduras 62.522,09                                                                                                    |                                                                                                    |                                                                                                    |            |          | visual                            |        |
| Granos/Cereales 65.910,26                                                                                                    |                                                                                                    |                                                                                                    |            |          |                                   |        |
| Lacteos 148.900,52                                                                                                    |                                                                                                    |                                                                                                    |            |          | Subtotales de fila                |        |
| Repostería 109.012.10                                                                                                    |                                                                                                    |                                                                                                    |            |          | X Total annual                    |        |
| Total 893.838.90                                                                                                    |                                                                                                    |                                                                                                    |            |          | / lotal general                   |        |
| L                                                                                                    | 4                                                                                                    |                                                                                                    |            |          | > Columna específica              |        |
|                                                                                                    |                                                                                                    |                                                                                                    |            |          | > Elementos de celda              |        |
|                                                                                                    |                                                                                                    |                                                                                                    |            |          | > Icono de URL                    |        |
|                                                                                                    |                                                                                                    |                                                                                                    |            |          | > Altura de la imager             | 1      |
|                                                                                                    |                                                                                                    |                                                                                                    |            |          |                                   |        |
| 1_4_1_CALENDARIO  1_4_2_MEDIDAS  Minigráficos                                                                                                    | MINL1 mini,2 •                                                                                                    | ICO                                                                                                    |            | L        | > Minigráficos                    |        |
| <ul> <li>1_4_1_CALENDARIO</li> <li>1_4_2_MEDIDAS</li> <li>Minigráficos</li> <li>Aplicar configuración a</li> <li>Minigráfico</li> </ul>                                                                                                    | MINL1 mini,2 +                                                                                                    |                                                                                                    | VENITAC    | NET      | > Minigráficos                    | lumo   |
| <ul> <li>1.4.1_CALENDARIO</li> <li>1.4.2_MEDIDAS</li> <li>Minigráficos</li> <li>Aplicar configuración a</li> <li>Minigráfico</li> <li>VENTAS NETA por Model</li> </ul>                                                                                        | I MINL1 mini,2 + MINIGRÀF Familia                                                                                                    | ICO<br>VENTAS_NETA                                                                                                    | VENTAS_    | NET      | > Minigráficos                    | lume   |
| <ul> <li>1.4.1_CALENDARIO</li> <li>1.4.2_MEDIDAS</li> <li>Minigráficos</li> <li>Aplicar configuración a</li> <li>Minigráfico</li> <li>VENTAS_NETA por Mes</li> </ul>                                                                                          | MINL1 mini,2 + MINL1 mini,2 + MINIGRÀF Familia Bebidas                                                                                                    | ICO<br>VENTAS_NETA<br>218.494,23                                                                                        | VENTAS_    | NET      | > Minigráficos                    | lume   |
| <ul> <li>1.4.1_CALENDARIO</li> <li>1.4.2_MEDIDAS</li> <li>Minigráficos</li> <li>Aplicar configuración a</li> <li>Minigráfico</li> <li>VENTAS_NETA por Mes</li> </ul>                                                                                          | MINL1 mini,2 + MINL1 mini,2 + MINLGRÀF Familia Bebidas Carnes                                                                                                    | ICO<br>VENTAS_NETA<br>218.494,23<br>99.178,93                                                                           | VENTAS_    | NET      | > Minigráficos                    | lume   |
| <ul> <li>1.4.1_CALENDARIO</li> <li>1.4.2_MEDIDAS</li> <li>Minigráficos</li> <li>Minigráfico</li> <li>VENTAS_NETA por Mes</li> <li>Minigráfico</li> </ul>                                                                                                    | MINL1 mini,2 + MINL1 mini,2 + MINLA Familia Bebidas Carnes Condimentos                                                                                                    | ICO<br>VENTAS_NETA<br>218.494,23<br>99.178,93<br>82.787,32                                                              | VENTAS_    | NET      | > Minigráficos                    | lume   |
| <ul> <li>1.4.1_CALENDARIO</li> <li>1.4.2_MEDIDAS</li> <li>Minigráficos</li> <li>Minigráfico</li> <li>VENTAS_NETA por Mes</li> <li>Minigráfico</li> <li>Minigráfico</li> </ul>                                                                                 | MINL1 mini,2 + MINL1 mini,2 + MINL3 + MINL3 + | ICO<br>VENTAS_NETA<br>218.494,23<br>99.178,93<br>82.787,32<br>62.522,09                                                 | VENTAS_    | NET      | > Minigráficos                    | lume   |
| <ul> <li>1.4.1_CALENDARIO</li> <li>1.4.2_MEDIDAS</li> <li>Minigráficos</li> <li>Aplicar configuración a</li> <li>Minigráfico</li> <li>VENTAS_NETA por Mes</li> <li>Minigráfico</li> <li>Tipo de gráfico</li> </ul>                                            | MINL1 mini,2 + MINL1 mini,2 + MINL1 AND AND AND AND AND AND AND AND AND AND                                                                                                    | VENTAS_NETA<br>218.494,23<br>99.178,93<br>82.787,32<br>62.522,09<br>65.910,26                                           | VENTAS_    | NET      | > Minigráficos                    | lume   |
| <ul> <li>1.4.1_CALENDARIO</li> <li>1.4.2_MEDIDAS</li> <li>Minigráficos</li> <li>Aplicar configuración a</li> <li>Minigráfico</li> <li>VENTAS_NETA por Mes</li> <li>Minigráfico</li> <li>Tipo de gráfico</li> <li>Línea</li> </ul>                             | MINL1 mini,2 +<br>MINIGRÀF<br>Familia<br>Bebidas<br>Carnes<br>Condimentos<br>Frutas/Verduras<br>Granos/Cereales<br>Lácteos                                                                                                    | VENTAS_NETA<br>218.494,23<br>99.178,93<br>82.787,32<br>62.522,09<br>65.910,26<br>148.900,52                             | VENTAS_    | NET      | > Minigráficos                    | lume   |
| <ul> <li>1.4.1_CALENDARIO</li> <li>1.4.2_MEDIDAS</li> <li>Minigráficos</li> <li>Aplicar configuración a<br/>Minigráfico</li> <li>VENTAS_NETA por Mes</li> <li>Minigráfico</li> <li>Tipo de gráfico</li> <li>Línea</li> <li>Color de los datos</li> </ul>      | MINL1 mini.2 + MINL1 mini.2 + MINL1 Familia Familia Bebidas Carnes Condimentos Frutas/Verduras Granos/Cereales Lácteos Pescado/Marisco                                                                                                    | VENTAS_NETA<br>218.494,23<br>99.178,93<br>82.787,32<br>62.522,09<br>65.910,26<br>148.900,52<br>107.033,44               | VENTAS_    |          | > Minigráficos                    | lume   |
| <ul> <li>1.4.1_CALENDARIO</li> <li>1.4.2_MEDIDAS</li> <li>Minigráficos</li> <li>Aplicar configuración a</li> <li>Minigráfico</li> <li>VENTAS_NETA por Mes</li> <li>Minigráfico</li> <li>Tipo de gráfico</li> <li>Línea</li> <li>Color de los datos</li> </ul> | MINL1 mini.2<br>MINL1 mini.2<br>MINIGRÀF<br>A<br>A<br>A<br>A<br>A<br>A<br>A<br>A<br>A<br>A<br>A<br>A<br>A                                                                                                    | VENTAS_NETA<br>218.494,23<br>99.178,93<br>82.787,32<br>62.522,09<br>65.910,26<br>148.900,52<br>107.033,44<br>109.012,10 | VENTAS_    | NET      | > Minigráficos                    | lume   |

El panel Formato también es donde se cambia el tipo de gráfico de una línea a un gráfico de columnas.

#### **Consideraciones y limitaciones**

Power BI admite hasta cinco minigráficos por objeto visual y muestra hasta 52 puntos ٠ por minigráfico.

Por motivos de rendimiento, el número máximo de columnas de una matriz también • se limita a 20 cuando los minigráficos están activados.

- Los minigráficos se admiten en Azure Analysis Services, pero actualmente no se admiten en el entorno local de SQL Server Analysis Services.
- Los objetos visuales con minigráficos no admiten la anclación al panel.

# 2. Creación de carpetas para agrupar fórmulas Dax

Utilización del archivo de Power BI

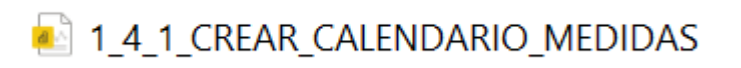

En este apartado vamos a crear carpetas dentro de una tabla que tenía fórmulas para clasificarlas.

Creamos desde un principio las medidas dax en la tabla de m-base tal como indica la siguiente imagen:

| 〜III M-BASE            |
|------------------------|
| COSTES_TOTALES         |
| 🗌 🗐 MARGEN_NETO        |
| 🗌 🗐 VENTAS_NETA        |
| > 🛅 Calendario         |
| > III cliente          |
| > ⊞ familia_producto   |
| > III vendedor_cliente |
|                        |

Pero nos gustaría clasificar estas medidas en dos nuevas carpetas

NUEVA CARPETA: COSTES-MARGENES

Que que incluirá estas dos medidas

|  | COSTES_TOTALES |
|--|----------------|
|--|----------------|

MARGEN\_NETO

#### Y la segunda carpeta que será NUEVA CARPETA: VENTAS\_NETA

Que incluirá esta medida

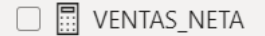

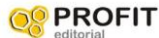

PROFIT
 Dominar Power BI con casos prácticos y ejercicios de gestión empresarial

Iremos a la opción de Modelo con esta pantalla y poner el cursor sobre la tabla M-BASE , pero en la medida COSTES\_TOTALES

| Connidencialidad                 | ompartin |                      |   |
|----------------------------------|----------|----------------------|---|
| Propiedades                      | >>>      | Campos               | > |
| costes totales, COSTES_TOTALES   |          |                      |   |
|                                  |          | ✓ III M-BASE         |   |
| Carpeta para mostrar             |          | ∑ Columna            | X |
| Indicar carpota do visualización |          | COSTES_TOTALES       |   |
|                                  |          | MARGEN_NETO          |   |
| Está oculta                      |          | VENTAS_NETA          |   |
| No <b>O</b> —                    |          | > 🌆 Calendario       |   |
|                                  | _        | > ⊞ cliente          |   |
| ∧ Formato                        |          | > ⊞ familia_producto |   |
|                                  |          | > 🏼 vendedor_cliente |   |
| Formato                          |          | > III ventas         |   |
| General                          | $\sim$   |                      |   |
|                                  |          |                      |   |

#### En el apartado

Carpeta para mostrar

Indicar carpeta de visualización

#### Poner lo siguiente

| Propiedades                    | >> | Campos            | >            |
|--------------------------------|----|-------------------|--------------|
| costes totales, COSTES_TOTALES |    |                   |              |
|                                |    | ✓III M-BASE       | 20           |
| Carpeta para mostrar           |    | > Columna         | <i>'R'</i> ' |
| COSTES-MARGENES                |    | ✓ COSTES-MARGENES |              |
|                                |    | COSTES_TOTALES    |              |

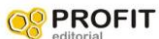

**PROFIT** aditorial Dominar Power BI con casos prácticos y ejercicios de gestión empresarial

Se abre la carpeta nueva

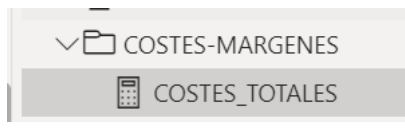

Hacemos lo mismo con la medida MARGEN\_NETO nos quedan en las mismas medidas:

| Propiedades              | >>> | Campos         |
|--------------------------|-----|----------------|
| margen neto, MARGEN_NETO |     |                |
|                          |     | ✓ III M-BASE   |
| Carpeta para mostrar     |     | ∑ Columna      |
| COSTES-MARGENES          |     |                |
|                          |     | COSTES_TOTALES |
| Está oculta              | - 1 | MARGEN_NETO    |
|                          |     |                |

#### En el menú de informe nos queda así:

| 𝒫 Buscar          |
|-------------------|
| 〜III M-BASE       |
| ✓ COSTES-MARGENES |
| COSTES_TOTALES    |
| 🗌 🗐 MARGEN_NETO   |

# **3. FILTROS DE OBTENCIÓN DE DETALLES**

Utilización del archivo de Power BI

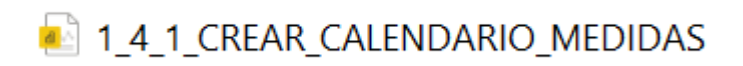

En este apartado vamos a explicar como ver los detalles entre un campo seleccionado de un gráfico por ejemplo y el detalle de datos en una tabla, por ejemplo, el campo Familia de ventas en que país se vende.

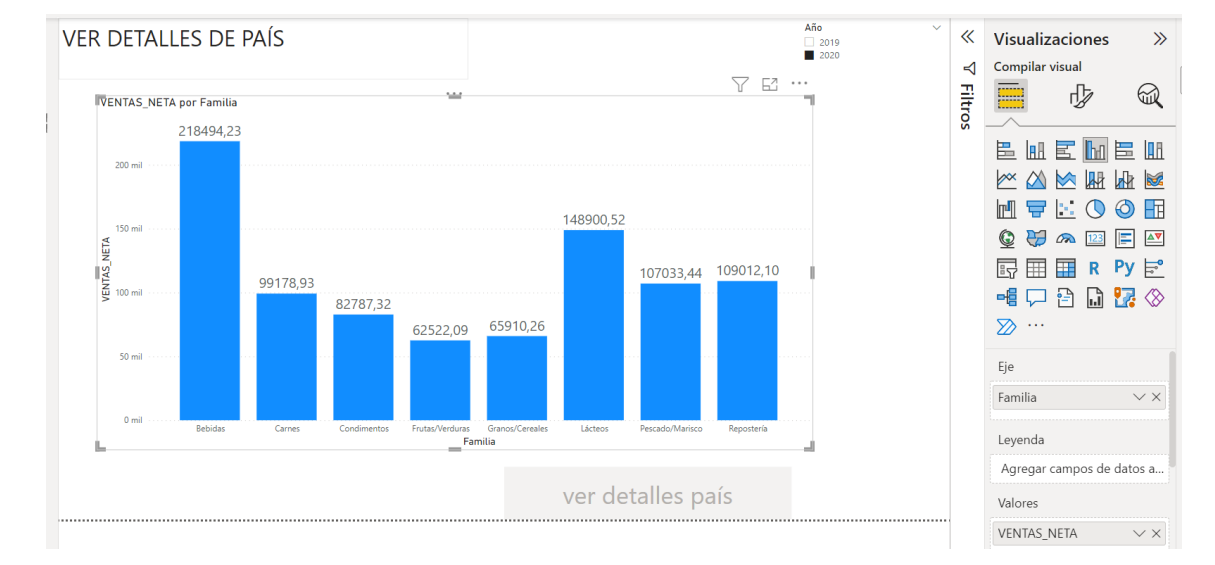

#### Primero crear gráfico de columnas agrupadas año 2020

#### Campos:

| Eje                             |
|---------------------------------|
| Familia $\checkmark \times$     |
| Leyenda                         |
| Agregar campos de datos a       |
| Valores                         |
| VENTAS_NETA $\checkmark \times$ |

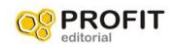

Segundo crear nueva página con detalle de datos de ventas por país, le llamaremos página detalle

| DETALLES DE PAÍS     | E             |                | _           | $\uparrow \downarrow \downarrow \downarrow$ | 7 El      | «               | Visualizaciones | >>           |
|----------------------|---------------|----------------|-------------|---------------------------------------------|-----------|-----------------|-----------------|--------------|
|                      | Familia       | 2020           |             |                                             | Â         | $\triangleleft$ | Compilar visual |              |
|                      | Carnes        | 99178,93       |             |                                             |           | 프               |                 |              |
|                      | Alemania      | 13018,77       | 1           |                                             |           | tro             | ······          | ~            |
|                      | Austria       | 9256,60        |             |                                             |           | 01              |                 | Inn          |
|                      | Bélgica       | 1534,77        | ·           |                                             |           |                 |                 | 11           |
|                      | Brasil        | 1074,88        |             |                                             |           |                 |                 | <b>1</b>     |
|                      | Canadá        | 2331,45        | i           |                                             |           |                 | M 🚍 🗄 🔿 🥥       | R            |
|                      | Dinamarc      | a 2433,42      |             |                                             |           |                 |                 |              |
|                      | España        | 3431,49        | 1           |                                             |           |                 |                 | <b></b>      |
|                      | Estados U     | nidos 13420,17 |             |                                             |           |                 | 🗗 🖽 🖽 R Py      | <b>•</b>     |
|                      | Finlandia     | 1089,99        |             |                                             |           |                 | - 🖶 🗔 🖻 🗋 🌄     | $\bigotimes$ |
|                      | Francia       | 8830,66        |             |                                             |           |                 |                 | Ŵ            |
|                      | Irlanda       | 6121,60        | )           |                                             |           |                 |                 |              |
|                      | Italia        | 645,48         |             |                                             |           |                 | Filas           |              |
|                      | México        | 6021,28        | :           |                                             |           |                 |                 |              |
|                      | Polonia       | 352,80         | )           |                                             |           |                 | Familia ~       | / X          |
|                      | Portugal      | 1342,34        |             |                                             |           |                 | País 🗸          | < ×          |
|                      | Reino Uni     | do 9812,01     |             |                                             |           |                 |                 |              |
|                      | Total         | 99178,93       |             |                                             | ~         |                 | Columnas        |              |
|                      | -             |                | _           |                                             |           |                 | Año 🗸           | / ×          |
|                      |               |                |             |                                             |           |                 | Valores         |              |
| ← ▶ 1_4_1_CALENDARIO | 1_4_2_MEDIDAS | MINI_1         | mini_2 carp | oetas origen                                | detalle - |                 | VENTAS_NETA ~   | / ×          |

#### Campos seleccionados

| Filas       |                     |
|-------------|---------------------|
| Familia     | $\checkmark \times$ |
| País        | $\checkmark \times$ |
| Columnas    |                     |
| Año         | $\checkmark \times$ |
| Valores     |                     |
| VENTAS_NETA | $\checkmark \times$ |

Después en esta pantalla de datos seleccionar así: en obtener detalles poner el campo famila

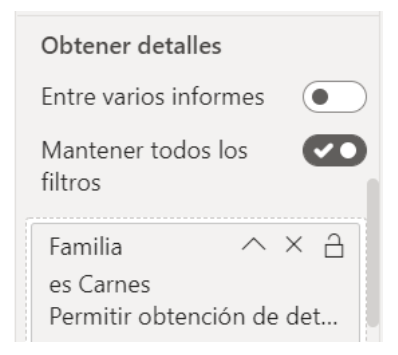

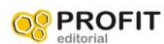

**PROFIT** aditorial Dominar Power BI con casos prácticos y ejercicios de gestión empresarial

Y en la hoja origen crear un botón así

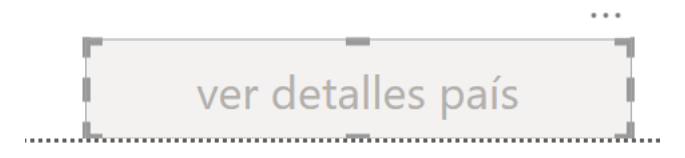

| ✓ Estilo                                                    |  |  |
|-------------------------------------------------------------|--|--|
| Aplicar configuración a<br>Estado<br>Valor predeterminado ∽ |  |  |
| ✓ Texto                                                     |  |  |
| Texto ver detalles país $fx$                                |  |  |

poner en texto el nombre del botón

#### En acción poner tipo y destino

| ✓ Acción         | Ø         |
|------------------|-----------|
| ✓ Acción         |           |
| Тіро             |           |
| Obtener detalles | $\sim$    |
| Marcador         |           |
| Ninguno          | $\sim$    |
| Destino          |           |
| detalle 🗸 🗸      | $\int fx$ |
| URL web          |           |
|                  | fx        |
|                  |           |

#### Nos queda este botón

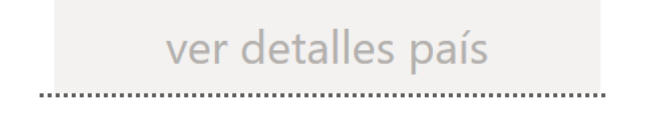

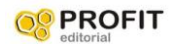

**PROFIT** Dominar Power BI con casos prácticos y ejercicios de gestión empresarial

Funcionamiento: si pulsamos sobre una familia, se activa el botón.

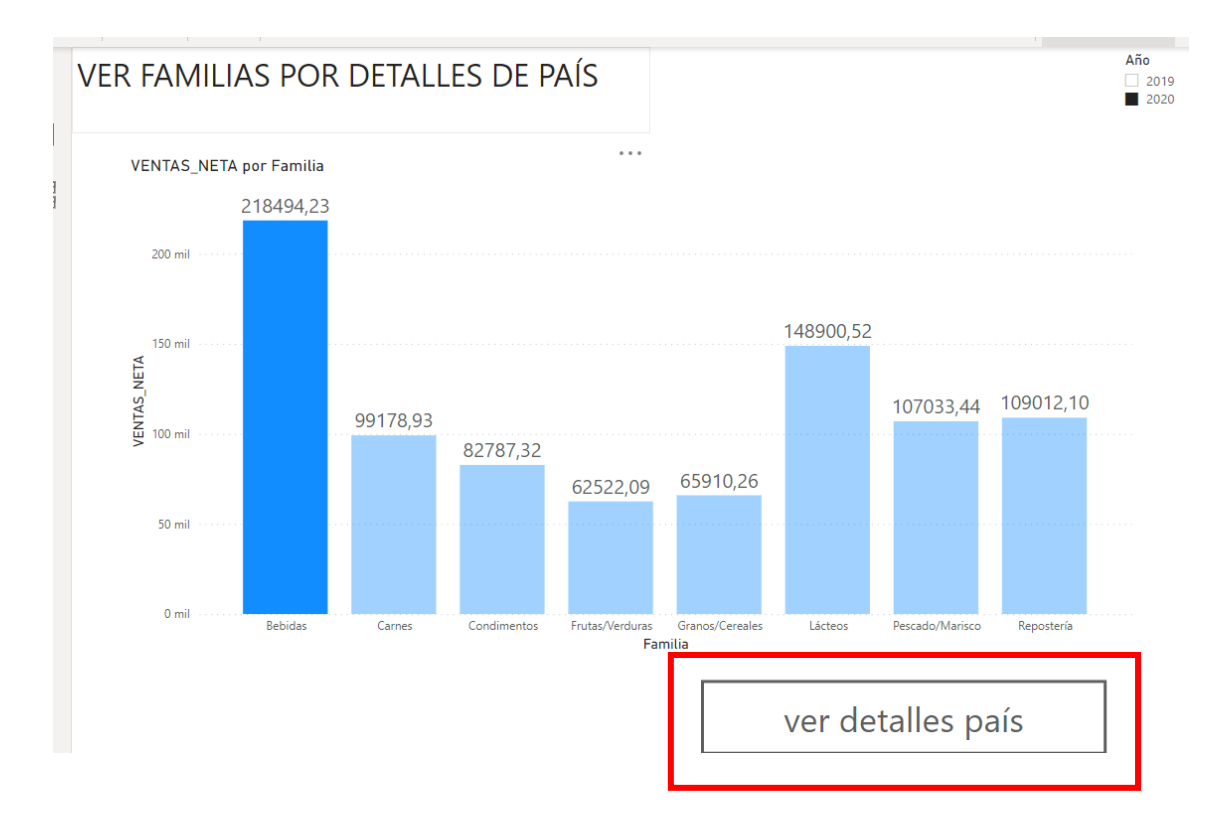

Y nos muestra esta familia el detalle por países, con la tecla CTRL y pulsando enter nos lleva al destino:

En la hoja detalle.

| DETALLES DE PAÍS         | Familia        | 2020      |                 |        |         |
|--------------------------|----------------|-----------|-----------------|--------|---------|
|                          | 🗆 Bebidas      | 218494 23 |                 |        |         |
|                          | Alemania       | 42330,44  |                 |        |         |
|                          | Argentina      | 5892,27   |                 |        |         |
|                          | Austria        | 23104,70  |                 |        |         |
|                          | Bélgica        | 6481,56   |                 |        |         |
|                          | Brasil         | 27341,54  |                 |        |         |
|                          | Canadá         | 3331,47   |                 |        |         |
|                          | Dinamarca      | 1607,17   |                 |        |         |
|                          | España         | 2161,66   |                 |        |         |
|                          | Estados Unidos | 54092,08  |                 |        |         |
|                          | Finlandia      | 1956,07   |                 |        |         |
|                          | Francia        | 14358,04  |                 |        |         |
|                          | Irlanda        | 2684,48   |                 |        |         |
|                          | Italia         | 1121,30   |                 |        |         |
|                          | México         | 6310,51   |                 |        |         |
|                          | Noruega        | 2841,39   |                 |        |         |
|                          | Polonia        | 848,35    |                 |        |         |
|                          | Total          | 218494,23 |                 |        |         |
|                          |                |           |                 |        |         |
|                          |                |           |                 |        |         |
| ▶ 1_4_1_CALENDARIO 1_4_2 | 2_MEDIDAS I N  | /INI_1 m  | nini_2 carpetas | origen | detalle |

Para volver a la hoja inicial podemos hacer un botón que nos lleve.